顧問先配布用

## クラウドサービス データ共有 設定ガイド

本ガイドは、弥生のクラウドサービスを使用中のお客さまが 会計事務所とデータを共有するための設定ガイドです。

> 2025/4 弥生株式会社

■ 対象製品 「弥生会計 Next」「弥生経費 Next」「やよいの青色申告 オンライン」「やよいの白色申告 オンラ イン」「弥生会計 オンライン」「弥生給与 Next」 ※「Misoca」は対象外です。 ※「弥生経費 Next」は、「弥生会計 Next」を契約すると利用可能になるサービスです。

## 設定手順

使用している弥生のクラウドサービスのデータを会計事務所と共有するには、事前に会計事務所か らの契約情報取得の申請を受け取り、お客さまが承認する手続きが必要です。

以下の手順に従って必要な情報の登録を行ってください。弊社システムのご利用状況によって登録 する内容や画面遷移が異なります。

会計事務所からの契約情報取得を申請するメールを受け取ってから手続きが開始します。

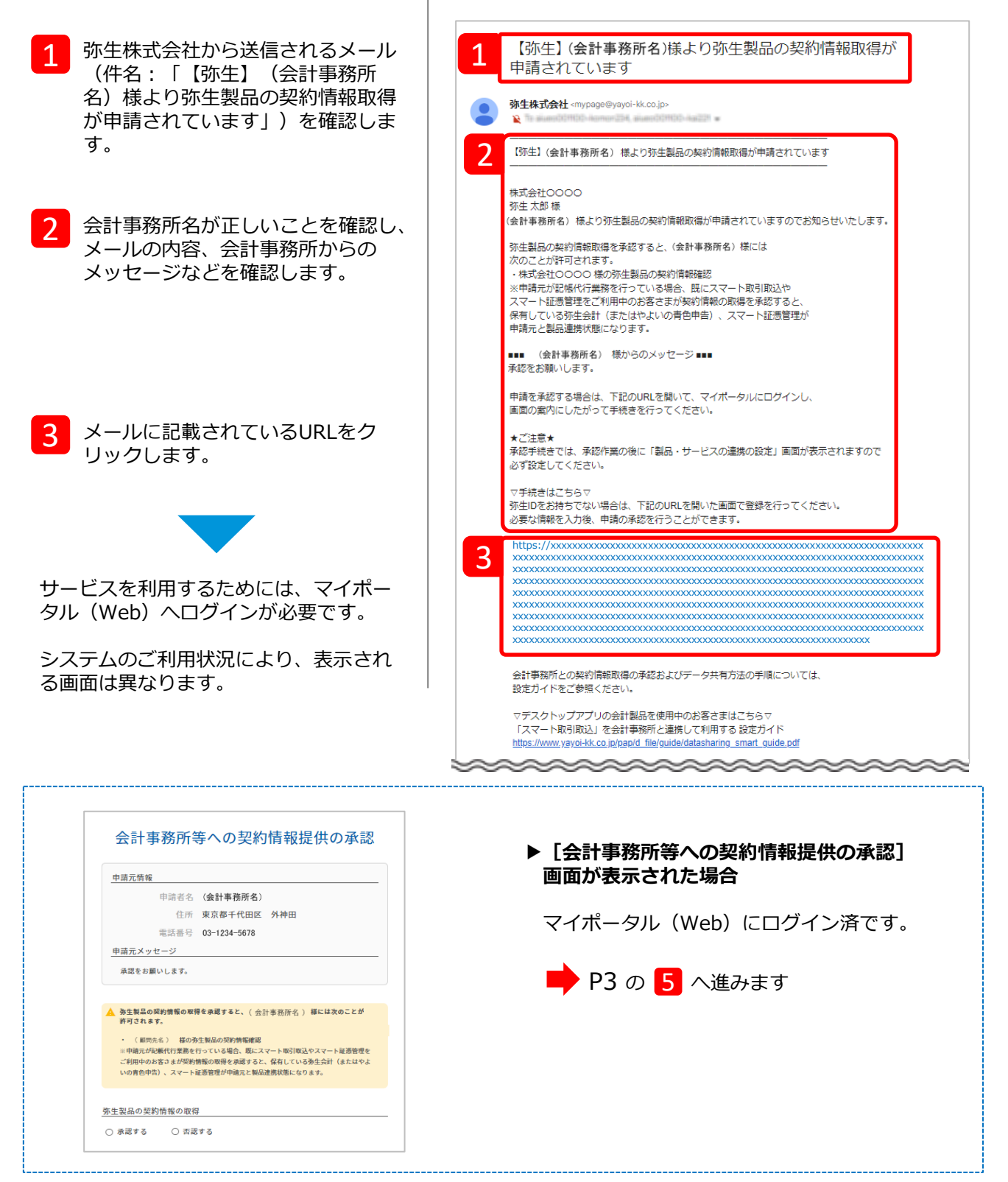

| 4 契約している弥生のクラウドサービ<br>スを使用するときの弥生IDで、マイ<br>ポータル (Web) ヘログインしま<br>す。 | 弥生区 マイボータル エイネる男類の検索       Q ゆ サポート         ログイン<br>※生D (メールアドレス)を入力して、<br>「次へ」ボタンをクリックしてください。         少生D (メールアドレス)         水       0         はじめてご利用のお客さま         秀生IDをお持ちてない方は、こちらからご登録ください。         ※生D5撮登録       ②         ⑦ 弥生IDとは |
|---------------------------------------------------------------------|----------------------------------------------------------------------------------------------------|
| 5 [会計事務所等への契約情報提供の<br>承認] 画面が表示されます。                                | 5 会計事務所等への契約情報提供の承認<br>6 <sub>中語元情報</sub>                                                                                                    |
| 6 「申請元情報」で、顧問契約してい<br>る会計事務所に間違いないかを確認<br>します。                      | 申請者名 (会計事務所名)<br>住所 東京都千代田区 外神田<br>電話番号 03-1234-5678<br>申請元メッセージ<br>承認をお願いします。                                                                                                    |
| 7 [承認する] を選択します。                                                    | ▲ 弥生製品の契約情報の取得を承認すると、(会計事務所名)様には次のことが許可されます。 <ul> <li>・ (顧問先名)様の弥生製品の契約情報確認</li> <li>※申請元が記帳代行業務を行っている場合、既にスマート取引取込やスマート証憑管理をご利用中のお客さまが契約情報の取得を承認すると、保有している弥生会計(またはやよいの青色申告)、スマート証憑管理が申請元と製品連携状態になります。</li> </ul>                        |
| 8 会計事務所へのメッセージがあれば<br>入力します。                                        | 7<br><u> 弥生製品の契約情報の取得</u><br>● 承認する ○ 否認する                                                                                                    |
| 9 [確認する] をクリックします。<br>確認画面が表示されます。                                  | 8<br>メッセージ*任意<br>1000文字以内                                                                                                    |
|                                                                     | 9<br>確認する                                                                                                    |

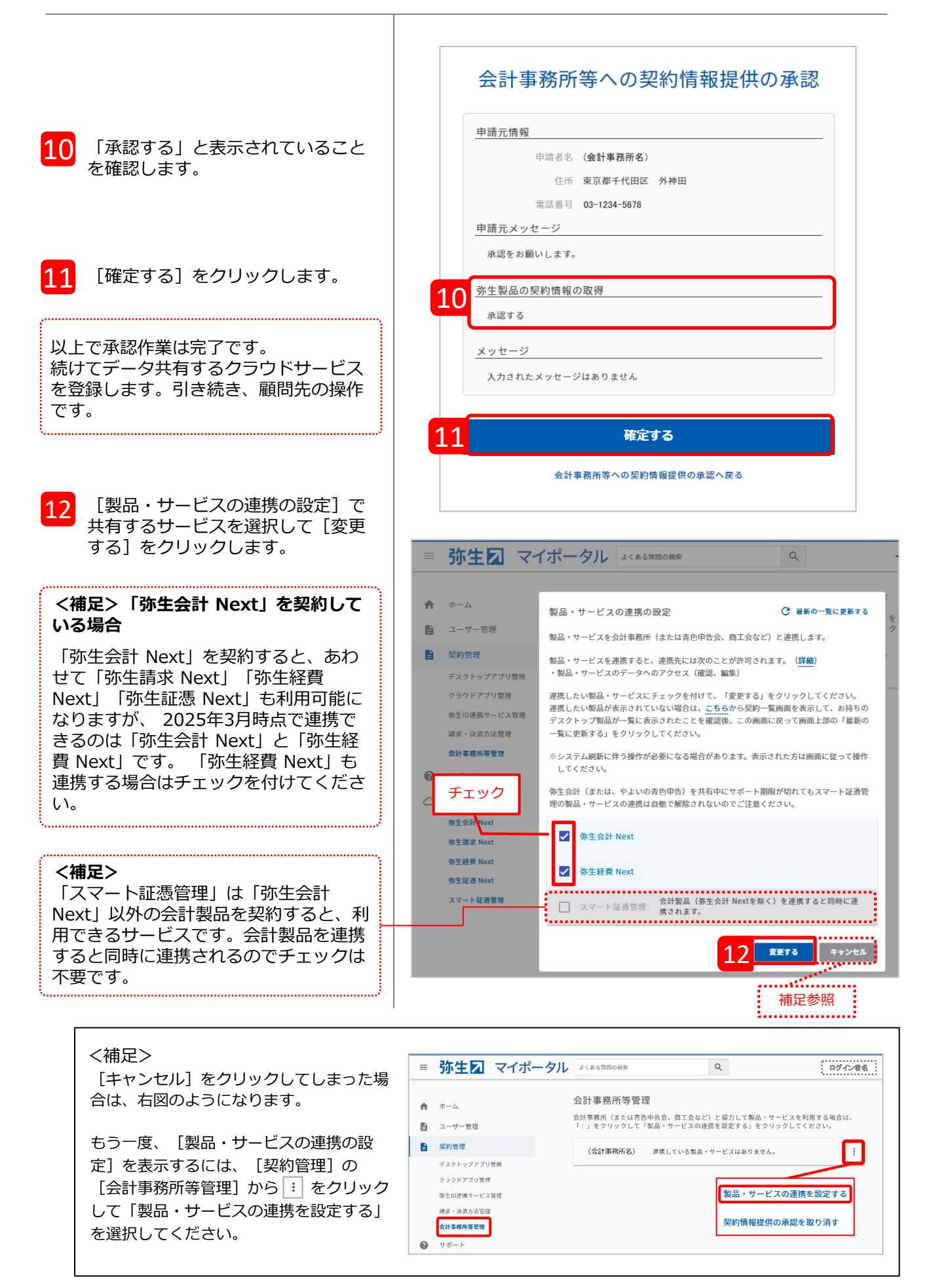

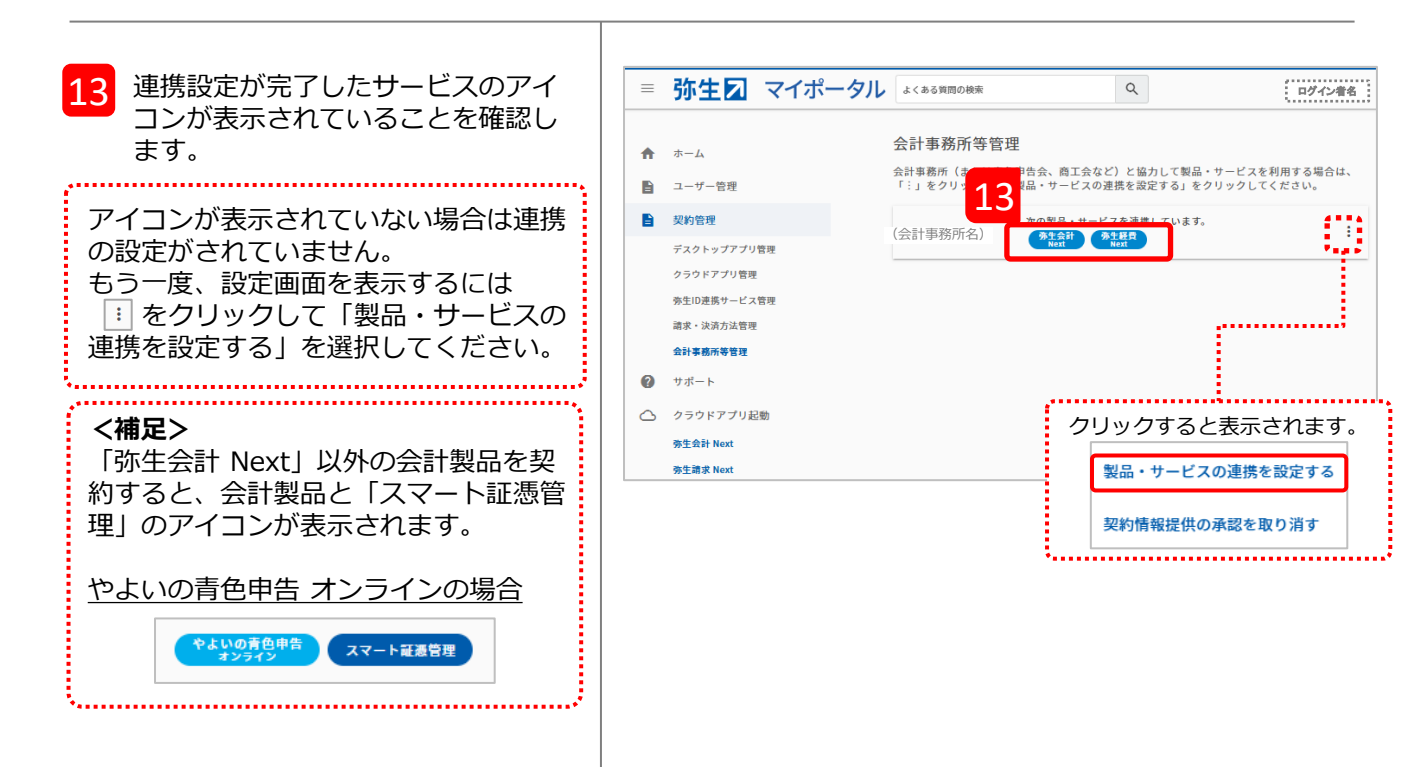

以上でデータの共有設定は完了です。